https://esasweb.araskargo.com.tr/ adresine giriş yapın.

Bu ekranda öncelikli olarak Aras kargo XML servisimizi aktif edip Kargo Takip web sayfasını kullanabilmek için bir kayıt işlemi sağlayacağız.

Tanımlamalar altında Entegrasyon alanine giriyoruz.

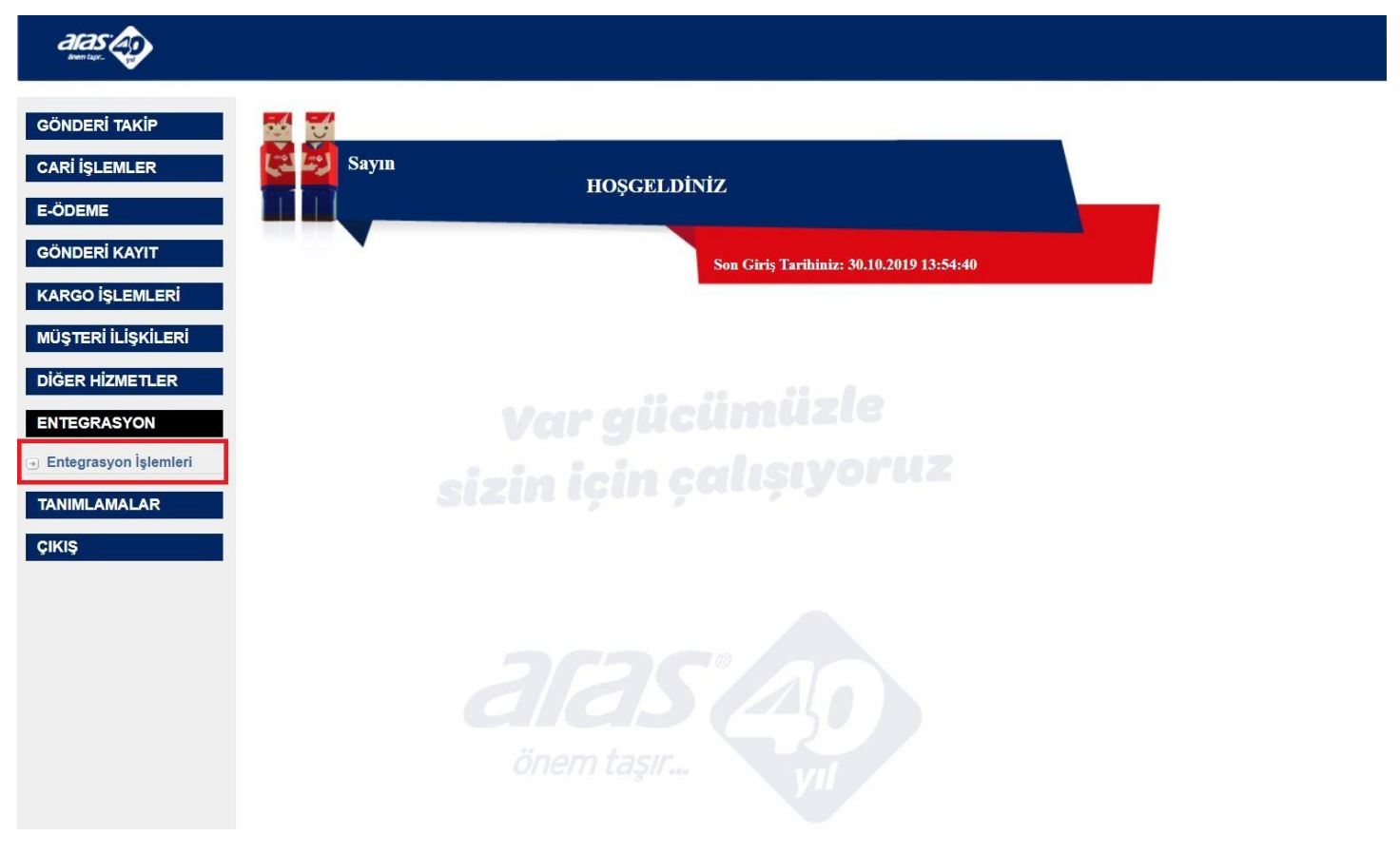

Sonrasında Kargo Takip Web Sayfası Üyeliği alanına giriş yapıyoruz.

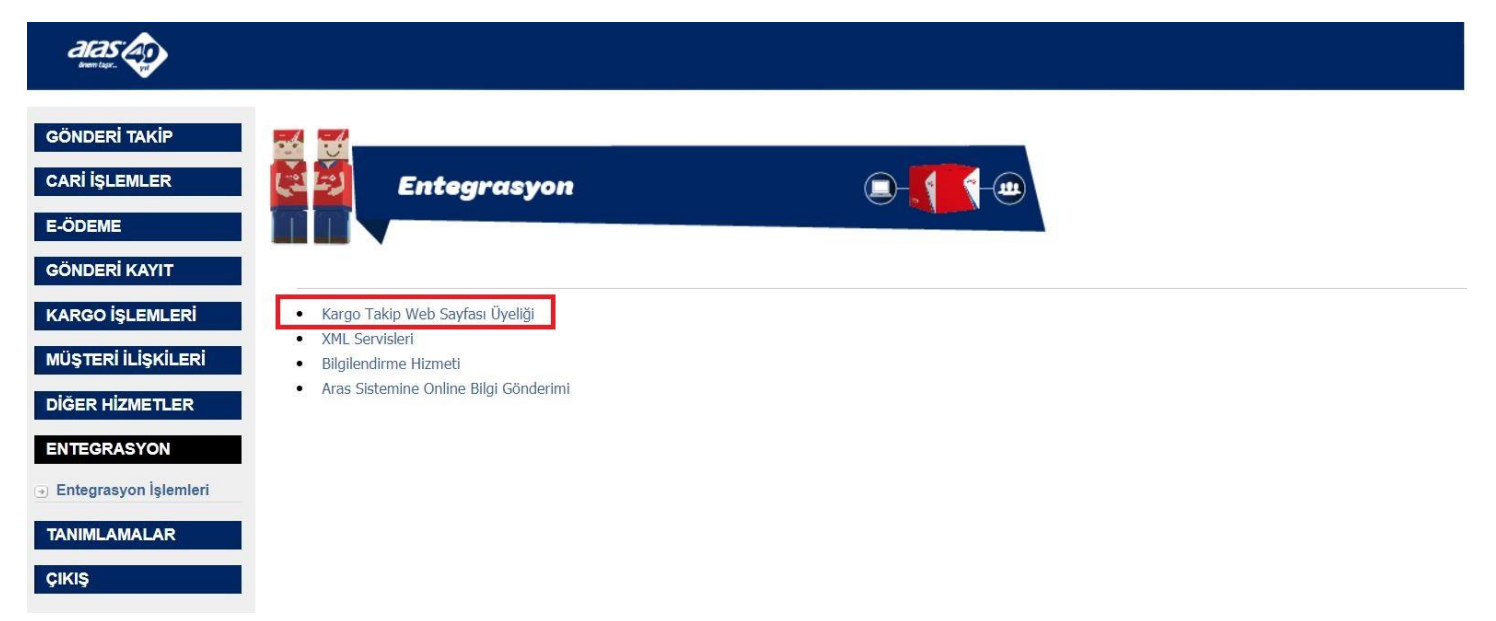

Buradan Kargo takip web sayfasını kullanmak için kayıt olmak istiyorum alanını tıklıyoruz.

| aras Ap                                   |                                                                                                    |
|-------------------------------------------|----------------------------------------------------------------------------------------------------|
| GÖNDERİ TAKİP<br>CARİ İŞLEMLER<br>E-ÖDEME | Bilgi                                                                                                    |
| GÖNDERİ KAYIT                             |                                                                                                    |
| KARGO İŞLEMLERİ                           |                                                                                                    |
| MÜŞTERİ İLİŞKİLERİ                        | * Bu entegrasyonla müşterilerimizin kendi uygulamaları içerisinden kargo takibi yapabilmesi sağlanmaktadır. Aras Kargo A.Ş tarafından oluşturulan kargo bilgilerinin gösterildiği bir web sayfasının<br>müşterinin uygulaması içerisinden parametre ile çağırarak kendi personeli ya da müşterisine göstermesi yoluyla kargo takibi sağlanması amaçlanmaktadır. Genellikle e-ticaret firmaları kargoya verdikleri<br>siparişlerin kargo durumunu kendi müşterilerine kendi uygulamaları üzerinden göstermek için kullanmaktadırlar. |
| DIĞER HİZMETLER                           | * Sistemin kullanılması için örnek web sayfasının linki aşağıdaki gibidir.                                                                                                    |
| ENTEGRASYON                               | http://kargotakip.araskargo.com.tr/mainpage.aspx?accountid=34FDFAB04B158B4592FBFCC6505B9506&sifre=aras123&alici kod=111111                                                                                                    |
| Entegrasyon İşlemleri                     | * Kargo takip web sayfası kullanım dökümanı İNDİR                                                                                                    |
| TANIMLAMALAR                              | * Kargo takip web sayfasını kullanmak için kayıt olmak istiyorum.                                                                                                    |
| ÇIKIŞ                                     |                                                                                                    |

Buradan sonra Kayıt ol ekranında gelerek burada setorder kullanıcı adı ve şifre bilgilerini giriyoruz.

| aras:                                                      |                                                                |                           |   |  |
|------------------------------------------------------------|----------------------------------------------------------------|---------------------------|---|--|
| GÖNDERİ TAKİP<br>CARİ İŞLEMLER<br>E-ÖDEME<br>GÖNDERİ KAYIT |                                                                | layıt Ol                  |   |  |
| KARGO İŞLEMLERİ<br>MÜŞTERİ İLİŞKİLERİ<br>DİĞER HİZMETLER   | Firma Adı:<br>Müşteri Kodu:<br>Yetkili Kişi:<br>Kullanıcı Adı: | ARASTEST<br>1300700001335 |   |  |
| ENTEGRASYON   Entegrasyon İşlemleri  TANIMLAMALAR          | Şifre:<br>Ünvanı:<br>Telefon(Sabit:<br>Telefo(Sabit)2:         |                           |   |  |
| ÇIKIŞ                                                      | Email:                                                         |                           |   |  |
|                                                            | Kullanılacak<br>Link:                                          | Kayuet © Güncelle         | 1 |  |

Bu işlemden sonra sol tarafta Tanımlamalar altında Entegrasyon'a tıklayıp XML servislerini tıklıyoruz.

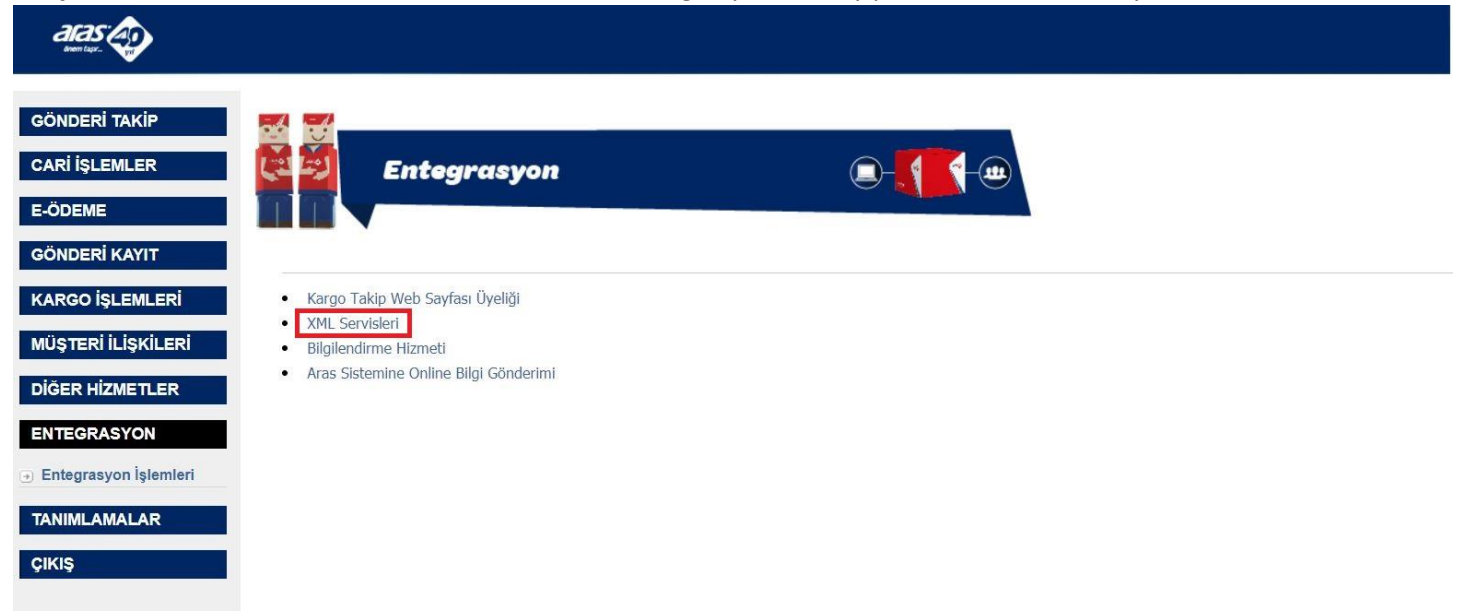

## Açılan sayfada gerekli bilgileri doldurup kaydet butonuna tıklıyoruz.

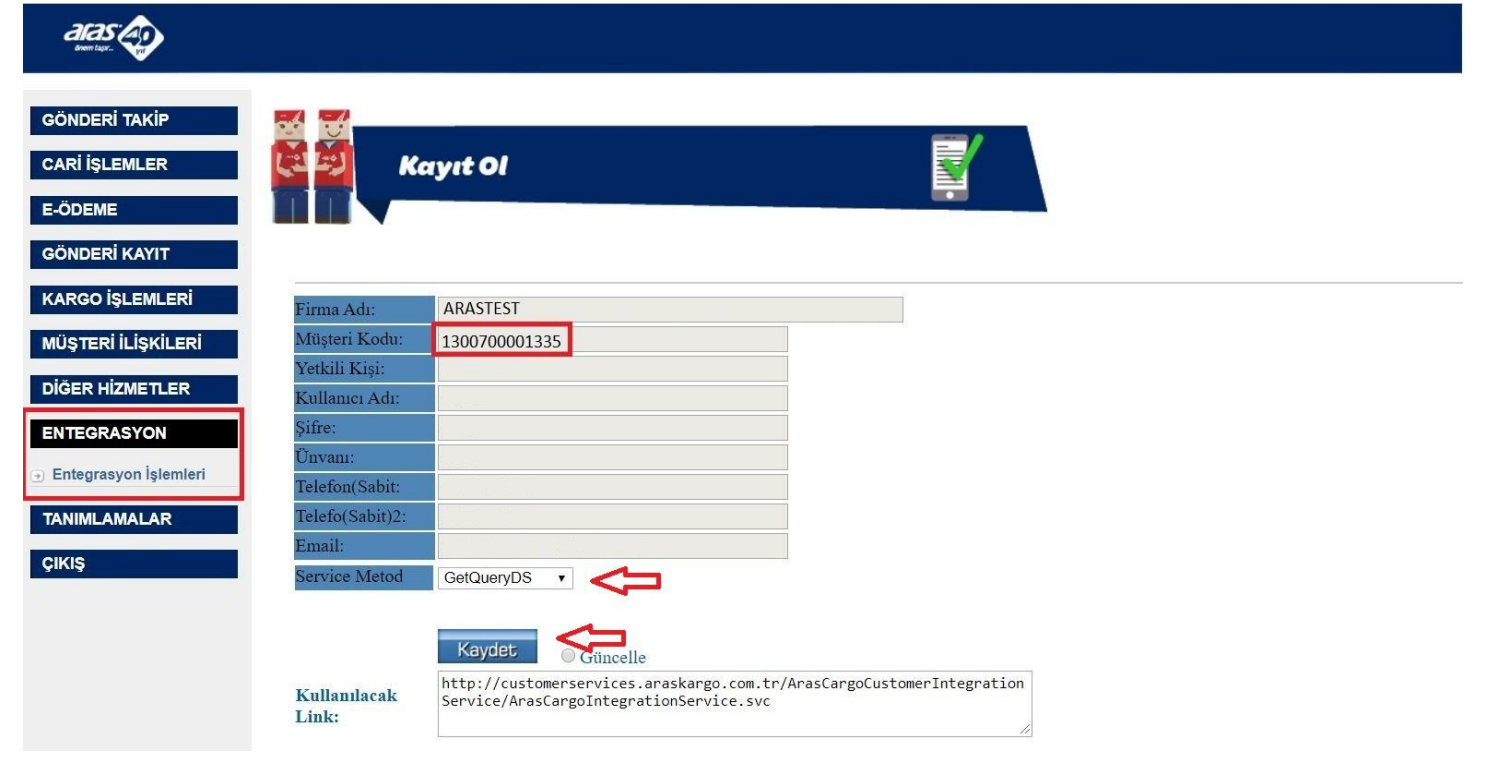

Ardından Service Metod kısmını GetQueryDS olarak seçip Kaydet butonuna tıklıyoruz.

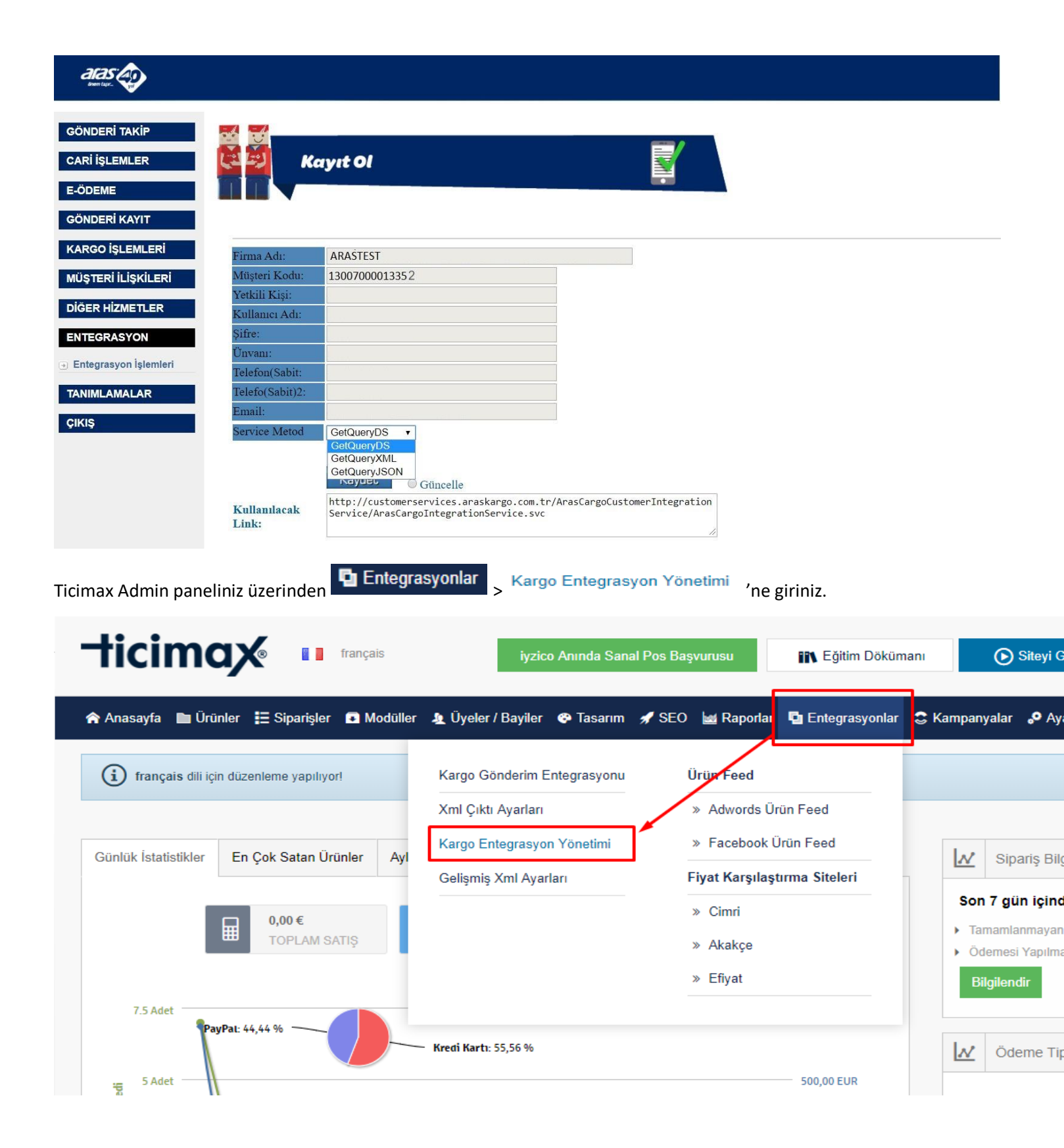

| Anasayfa > Entegrasyonlar > Kargo Entegrasyon Ayarları                               |     |  |  |  |  |  |  |
|--------------------------------------------------------------------------------------|-----|--|--|--|--|--|--|
| Kargo Entegrasyon Yönetimi                                                           |     |  |  |  |  |  |  |
|                                                                                      |     |  |  |  |  |  |  |
| Entegrasyon Limiti = 1 , Aktif Entegrasyon Sayısı = 0 , Kalan Entegrasyon Sayısı = 1 |     |  |  |  |  |  |  |
|                                                                                      |     |  |  |  |  |  |  |
| Tanım                                                                                |     |  |  |  |  |  |  |
| Aramex                                                                               | 1 B |  |  |  |  |  |  |
| Aras Kargo                                                                           | 1 Ø |  |  |  |  |  |  |
| DHL Kargo                                                                            | 1 Ø |  |  |  |  |  |  |
| MNG Kargo                                                                            | 1 Ø |  |  |  |  |  |  |
| Sürat Kargo                                                                          | 1 Ø |  |  |  |  |  |  |
| Bu alanda ;                                                                          |     |  |  |  |  |  |  |
| Sender Username                                                                      |     |  |  |  |  |  |  |
| Sender Password                                                                      |     |  |  |  |  |  |  |
| Sender Customer Code                                                                 |     |  |  |  |  |  |  |
| Query Username                                                                       |     |  |  |  |  |  |  |
| Query Password                                                                       |     |  |  |  |  |  |  |
| Query Customer Code                                                                  |     |  |  |  |  |  |  |

Bu bilgileri Aras Kargo yetkilinizden aldıktan sonra ilgili alanları doldurarak

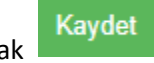

tuşuna basın.

Kargo Entegrasyon Yönetimi

Entegrasyon Limiti = 1 , Aktif Entegrasyon Sayısı = 0 , Kalan Entegrasyon Sayısı = 1

| ras Kargo     |   | Aras    | Kargo Set Order          |
|---------------|---|---------|--------------------------|
|               |   | ARAS KA | RGO YETKİLİNİZDEN ALMANI |
| er Username   | : | Sende   | r Username :             |
| Password      | : | Sende   | r Password :             |
| Customer Code | : | Sende   | r Customer Code :        |
| sername       | : | Query   | Username :               |
| assword       | : | Query   | Password :               |
| ustomer Code  | : | Query   | Customer Code :          |
|               |   |         |                          |

## <u>NOT</u> :

Kargolarınızı tanımladığınızda müşterilerin bu kargo seçeneklerini görmesi için mutlaka desi bilgilerinin de tanımlanmış olması gerektiğini unutmayınız. Aksi halde kargonuz aktif olmayacaktır.

Desi tanımlama ile ilgili dökümana ulaşmak için <u>tıklayınız</u>.